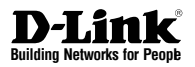

# Quick Installation Guide JustConnect 16-Channel PoE Network Video Recorder

This document will guide you through the basic installation process for your new D-Link Network Video Recorder.

DNR-2020-04P

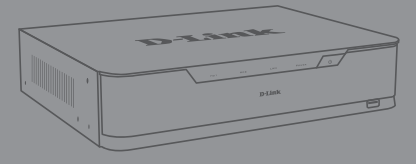

Quick Installation Guide Краткое руководство по установке Guía de Instalación Rápida Guia de Instalação Rápida 快速安裝指南 Petunjuk Pemasangan Cepat

> Documentation also available on CD and via the D-Link Website

# About This Guide

This guide provides step-by-step instructions for setting up your D-Link DNR-2020-04P JustConnect 16-Channel PoE Network Video Recorder. Please note that the model you have purchased may appear slightly different from those shown in the illustrations.

The DNR-2020-04P is a reliable Network Video Recorder (NVR) for home and business. The DNR-2020-04P provides a range of display, storage, and management functions for users to easily manage their surveillance system.

# Unpacking the Product

Open the shipping carton and carefully unpack its contents. Please consult the following packing list to make sure that all the items are present and undamaged. If any item is missing or damaged, please contact your local D-Link reseller for a replacement.

- DNR-2020-04P JustConnect 16-Channel PoE Network Video Recorder
- hard disk screw x 8
- rackmount bracket x 2
- rackmount bracket screw x 8
- power adapter x 1
- power adapter cable
- Ethernet cable (CAT5 UTP)
- Quick Installation Guide
- CD-ROM (contains DNR-2020-04P applications and product documentation)

# **Product Overview**

### Front Panel - DNR-2020-04P

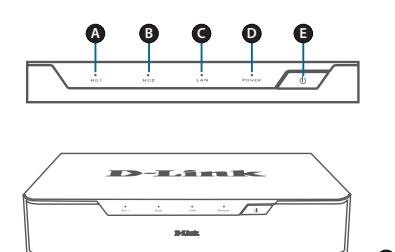

Figure 1. DNR-2020-04P Front Panel

| Item | Feature         | Description                                                                                                    |
|------|-----------------|----------------------------------------------------------------------------------------------------|
| A    | HDD1<br>LED     | A solid green light indicates that the<br>hard drive is installed properly. This<br>light will blink during the read/write<br>process. If the light is red, the hard<br>drive is installed but has failed.                                         |
| в    | HDD2<br>LED     | A solid green light indicates that the<br>hard drive is installed properly. This<br>light will blink during the read/write<br>process. If the light is red, the hard<br>drive is installed but has failed.                                         |
| с    | LAN<br>LED      | A solid green light indicates that<br>the device is connected to your<br>network. This light will blink during<br>data transfer. If the light is off, the<br>device is not connected to your<br>network.                                           |
| D    | Power<br>LED    | A solid green light indicates the<br>device is powered on. This light will<br>blink during bootup. If the power LED<br>is off, the device is not powered on.                                                                                       |
| E    | Power<br>Button | Push this button for one second<br>to power on the device. Push for 5<br>seconds or more to power off.                                                                                                    |
| F    | USB 2.0<br>Port | Connect a mouse/keyboard to control<br>the management UI when a monitor<br>is connected via HDMI or VGA.<br>Optionally, connect a flash drive or<br>a USB hard disk with external power<br>for video backup, export video, or<br>firmware upgrade. |

**Table 1. Front Panel Descriptions** 

### Back Panel - DNR-2020-04P

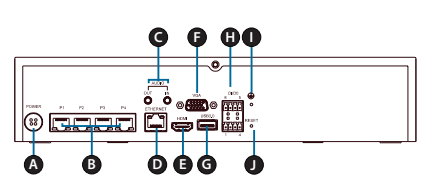

Figure 2. DNR-2020-04P Back Panel

| Item | Feature                     | Description                                                                                                    |  |
|------|-----------------------------|----------------------------------------------------------------------------------------------------|--|
| A    | Power<br>Input              | Connect the supplied power cord to the input port.                                                                                                    |  |
| В    | PoE Ports<br>1-4            | Connect a camera using a CAT5<br>Ethernet cable to each 10/100<br>PoE port. A solid green light<br>indicates that LAN is connected.<br>This light will blink during data<br>transfer. If the light is solid orange,<br>power via PoE is normal. If orange<br>LED is off, there is no power. |  |
| С    | Audio In /<br>Out           | Connect a microphone to the<br>Audio In port to use 2-way<br>communication with your<br>camera(s). Connect external<br>speakers to the Audio Out port<br>for live audio or audio playback.<br>Please note that your camera(s)<br>must support this feature.                                 |  |
| D    | Gigabit<br>Ethernet<br>Port | Connect the device to your router<br>or switch using an Ethernet cable.                                                                                                    |  |
| E    | HDMI<br>Output              | Connect to your TV or monitor using an HDMI cable.                                                                                                    |  |
| F    | VGA<br>Output               | Connect a monitor using a D-sub cable.                                                                                                    |  |
| G    | USB 3.0<br>Port             | Connect a flash drive or a USB<br>hard disk with external power<br>for video backup, export video,<br>or firmware upgrade. Optionally,<br>connect a mouse/keyboard to<br>control the management UI when<br>a monitor is connected via HDMI<br>or VGA.                                       |  |
| н    | DI/DO                       | Connect four DI trigger devices and one DO device to these ports.                                                                                                    |  |
| I    | Grounding<br>Port           | Connect a grounding wire to ground the NVR.                                                                                                    |  |
| J    | Reset<br>Button             | Press and hold the reset button<br>for 10 seconds to reset to factory<br>default settings.                                                                                                    |  |

# Hardware Installation

### Hard Drive Installation

1. Access the DNR-2020-04P's hard disk drive (HDD) bays by removing the screws from the sides and back of the device.

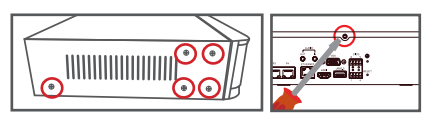

2. Once the cover is removed, slide it rearward to remove it from the device.

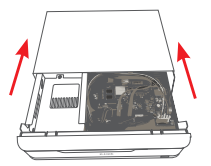

3. Detach the HDD bay bracket, then insert one or two 3.5" SATA hard drives into the drive bays and use the provided screws to secure the drives in the bracket.

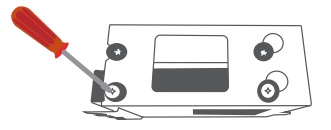

4. Connect the power and SATA cables from the device to each HDD. If a drive has been inserted correctly, the HDD LED will light up.

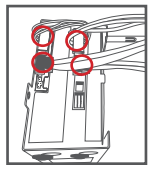

5. Re-attach the drive bay bracket to the device enclosure by sliding the tabs into the holes and using the screws provided to secure it.

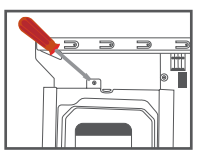

Table 2. Back Panel Descriptions

2 
D-Link JustConnect 16-Channel PoE Network Video Recorder

 Re-attach the top cover by sliding it over the device. Re-insert the screw in the rear of the cover to secure it.

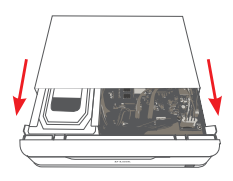

### Connect Your Network Camera(s)

You can connect PoE network cameras directly to your DNR-2020-04P.

Note: The total PoE budget is 45 watts.

1. Connect a CAT5 UTP cable to a port marked either P1, P2, P3, or P4.

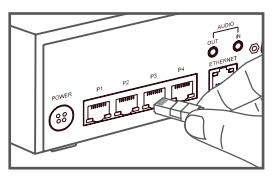

2. Connect the other end of the cable to your PoE Camera.

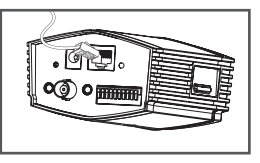

### **Connect Your Monitor (Optional)**

You can set up your NVR without using a PC by connecting a VGA or HDMI display to the respective ports on the back of the device. To control the GUI, connect a USB mouse to the USB port on the front panel.

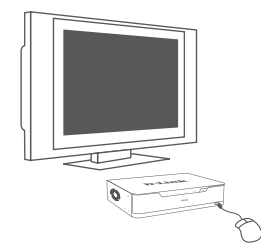

Type **admin** in the User Name box using the virtual keyboard and leave the password blank, then hit **Enter.** 

| O'Jet Hunte Duttin |   |
|--------------------|---|
| Password           | _ |

Once you are on the home screen, click on the icon to start the setup wizard. Select a language and click **Start** to proceed with configuration.

| Welcome                                                                                                    |      |
|----------------------------------------------------------------------------------------------------|------|
| Welcome to the D-Link NVR (DNR-2020-04P) Setup<br>Wizard. This wizard will guide you through the setup<br>of your D-Link NVR device. |      |
| NOTE: Ensure that cameras have been installed on<br>the network before initiating the DNR-2020-04P<br>Setup Wizard.                  |      |
| Language :<br>Brokin -<br>Start                                                                                                    |      |
|                                                                                                    | Exit |

# Configuration

### Power On

Connect the power adapter, then, switch the NVR on and ensure the power LED on the front of the unit is lit.

### **Getting Started**

- Make sure the NVR is connected to a network via a router or a switch, or directly connected to a PC.
- Insert the DNR-2020-04P CD into the CD-ROM drive. If the CD Autorun function does not automatically start on your computer, go to Start > Run. In the Run box, type D:lautorun. exe (where D: represents the drive letter of your CD-ROM drive) and click OK. When the autorun screen appears, click NVR Search Utility.

3. Highlight an available NVR and click **Configu**ration to access the NVR's web UI.

For more detailed configuration instructions, please refer to the user manual on the CD-ROM.

| Name       | P             | Netmask | Gateway          | Refresh       |
|------------|---------------|---------|------------------|---------------|
| UNK-2020-  | HP 10.0.1,138 | 0.0.00  | 10:01:1          | Configuration |
| LAN<br>IP: | 10.0.1.138    | Receiv  | e DHOP: Diable • | Apply         |

#### DNR-2020-04P NVR Search Utility

# Additional Information

You can refer to the additional documentation on the accompanying master CD or you can visit http://support.dlink.com/ to download supplementary materials and updates for use with your DNR-2020-04P.

### - D-Link NVR User Manual

This manual describes the general operation and control of the NVR firmware which manages connected network cameras. It includes details on setting up and configuring the NVR for scheduled and automated monitoring and recording of your target environment.

### - D-Link NVR Search Utility

This PC software helps find and set up your NVR for access in your network.

### - Playback Manager

This software includes a clear and simple web GUI that lets administrators play, search, or export video easily.

### - Remote Backup Tool

This tool allows for easy management of backups.

#### - Verification Tool

This tool helps you verify that surveillance recordings have not been tampered with, so its authenticity will be upheld in a court of law.

#### - Firmware Updates

Keep your DNR-2020-04P secure by checking for updates to its firmware regularly.

### **Online Support**

If there are any issues which are not in the user manual, please visit **http://www.dlink.com/**, which will direct you to your appropriate local D-Link support website.

## TECHNICAL SUPPORT

You can find software updates and user documentation on the D-Link website. Tech Support for customers in

### Australia:

Tel: 1300-700-100 24/7 Technical Support Web: http://www.dlink.com.au E-mail: support@dlink.com.au

### India:

Tel: +91-832-2856000 Toll Free 1800-233-0000 Web: www.dlink.co.in E-Mail: helpdesk@dlink.co.in

### Singapore, Thailand, Indonesia, Malaysia, Philippines, Vietnam:

Singapore - www.dlink.com.sg Thailand - www.dlink.co.th Indonesia - www.dlink.co.id Malaysia - www.dlink.com.my Philippines - www.dlink.com.ph Vietnam - www.dlink.com.vn

### Korea:

Tel : +82-2-2028-1810 Monday to Friday 9:00am to 6:00pm Web : http://d-link.co.kr E-mail : g2b@d-link.co.kr

### New Zealand:

Tel: 0800-900-900 24/7 Technical Support Web: http://www.dlink.co.nz E-mail: support@dlink.co.nz

### South Africa and Sub Sahara Region:

Tel: 727 12 661 2025 08600 DLINK (for South Africa only) Monday to Friday 8:30am to 9:00pm South Africa Time Web: http://www.d-link.co.za E-mail: support@d-link.co.za

## D-Link Middle East - Dubai, U.A.E.

Plot No. S31102, Jebel Ali Free Zone South, P.O.Box 18224, Dubai, U.A.E. Tel: +971-4-8809022 Fax: +971-4-8809066 / 8809069 Technical Support: +971-4-8809033 General Inquiries: info.me@dlinkmea.com Tech Support: support.me@dlinkmea.com

## Egypt

1, Makram Ebeid Street -City Light Building - floor 5 Nasrcity - Cairo, Egypt Tel.: +2 02 23521593 - +2 02 23520852 Technical Support: +2 02 26738470 General Inquiries: info.eg@dlinkmea.com Tech Support: support.eg@dlinkmea.com

## Kingdom of Saudi Arabia

Office # 84 , Al Khaleej Building ( Mujamathu Al-Khaleej) Opp. King Fahd Road, Olaya Riyadh - Saudi Arabia Tel: +966 1121 70008 Technical Support: +966 1121 70009 General Inquiries: info.sa@ dlinkmea.com Tech Support: support.sa@ dlinkmea.com

## Pakistan

Islamabad Office: 61-A, Jinnah Avenue, Blue Area, Suite # 11, EBC, Saudi Pak Tower, Islamabad - Pakistan Tel.: +92-51-2800397, 2800398 Fax: +92-51-2800399

Karachi Office: D-147/1, KDA Scheme # 1, Opposite Mudassir Park, Karsaz Road, Karachi – Pakistan Phone: +92-21-34548158, 34326649 Fax: +92-21-4375727 Technical Support: +92-21-34548310, 34305069 General Inquiries: info.pk@dlinkmea.com Tech Support: support.pk@dlinkmea.com

### Iran

Unit 5, 5th Floor, No. 20, 17th Alley , Bokharest St. , Argentine Sq. , Tehran IRAN Postal Code : 1513833817 Tel: +98-21-8880918,19 +98-21-88706653,54 General Inquiries: info.ir@dlinkmea.com Tech Support: support.ir@dlinkmea.com

### Morocco

M.I.T.C Route de Nouaceur angle RS et CT 1029 Bureau N° 312 ET 337 Casablanca , Maroc Phone : +212 663 72 73 24 Email: support.na@dlinkmea.com

### Lebanon RMA center

Dbayeh/Lebanon PO Box:901589 Tel: +961 4 54 49 71 Ext:14 Fax: +961 4 54 49 71 Ext:12 Email: taoun@dlinkmea.com

### Bahrain

Technical Support: +973 1 3332904

### Kuwait:

Technical Support: + 965 22453939 / +965 22453949

### Türkiye

Büyükdere Cad. Ferro Plaza No:155 D: 1 K: 1 Zincirlikuyu / Istanbul Tel: +90 (212) 289-56-59 Email: info.tr@dlink.com.tr

### ישראל

מטלון סנטר רח' המגשימים 20 קרית מטלון, פ"ת 49348, ת"ד 7060 טל: 2015127 טל: 773-7962700 ודוא"ל כללי: info@dlink.co.il דוא"ל תמיכה: support@dlink.co.il

# О данном руководстве

В данном руководстве приводятся пошаговые инструкции по установке и настройке 16-канального многофункционального сетевого видеорегистратора D-Link DNR-2020-04Р. Обращаем Ваше внимание на то, что внешний вид приобретенного устройства может немного отличаться от изображенного в руководстве.

DNR-2020-04Р является надежным устройством записи видео с камер для дома и бизнеса. DNR-2020-04Р предоставляет пользователям широкий набор функций отображения, хранения и управления для работы с системой видеонаблюдения.

## Комплект поставки

Откройте коробку и аккуратно распакуйте ее содержимое. Перед использованием устройства проверьте комплект поставки на предмет наличия всех компонентов и возможных повреждений. Если что-либо из перечисленного отсутствует или повреждено, пожалуйста, обратитесь в ближайшее региональное представительство компании D-Link.

- 16-канальный многофункциональный сетевой видеорегистратор DNR-2020-04P
- 8 винтов для установки жестких дисков
- 2 кронштейна
- 8 винтов для установки кронштейна
- Адаптер питания
- Кабель для адаптера питания
- Ethernet-кабель 5 категории
- Краткое руководство по установке
- Компакт-диск (содержит приложения и документацию для DNR-2020-04P)

# Обзор устройства

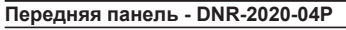

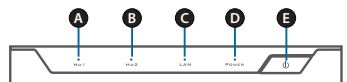

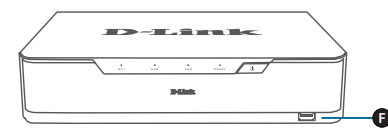

Рисунок 1. Передняя панель DNR-2020-04P

| υ |
|---|
| × |
| 2 |
| ¥ |
| Ξ |

| Элемент | Значение             | Описание                                                                                                    |  |
|---------|----------------------|----------------------------------------------------------------------------------------------------|--|
| A       | Индикатор<br>HDD1    | При корректной установке<br>жесткого диска индикатор будет<br>гореть зеленым цветом. Во<br>время чтения/записи индикатор<br>будет мигать. Если жесткий<br>диск установлен, но произошла<br>ошибка, то индикатор будет<br>гореть красным цветом.                                                                                                    |  |
| В       | Индикатор<br>HDD2    | При корректной установке<br>жесткого диска индикатор будет<br>гореть зеленым цветом. Во<br>время чтения/записи индикатор<br>будет мигать. Если жесткий<br>диск установлен, но произошла<br>ошибка, то индикатор будет<br>гореть красным цветом.                                                                                                    |  |
| С       | Индикатор<br>LAN     | При подключении устройства<br>к Вашей сети индикатор будет<br>гореть зеленым цветом. Во время<br>передачи данных индикатор<br>будет мигать. Если индикатор<br>не горит, то устройство не<br>подключено к Вашей сети.                                                                                                    |  |
| D       | Индикатор<br>питания | При подаче питания на<br>устройство индикатор будет<br>гореть зеленым цветом. Во время<br>загрузки устройства индикатор<br>будет мигать. Если индикатор<br>не горит, то питание устройства<br>выключено.                                                                                                    |  |
| E       | Кнопка<br>Power      | Нажмите и удерживайте кнопку<br>в течение 1 секунды, чтобы<br>включить питание устройства.<br>Для выключения устройства<br>нажмите и удерживайте кнопку<br>в течение 5 или более секунд.                                                                                                    |  |
| F       | Порт USB<br>2.0      | Подключите в порт мышь/<br>клавиатуру, чтобы получить<br>доступ к управлению<br>пользовательским интерфейсом<br>в случае, если монитор<br>подключен к разъему HDMI<br>или VGA. Также к порту можно<br>подключить флэш-накопитель<br>или USB жесткий диск свнешним<br>питанием для резервного<br>копирования и экспорта видео<br>или обновления программного<br>обеспечения. |  |

#### Таблица 1. Описание передней панели

### Задняя панель - DNR-2020-04P

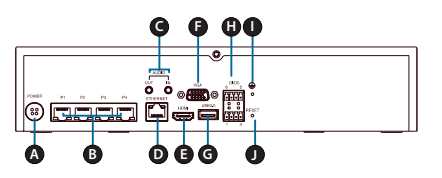

#### Рисунок 2. Задняя панель DNR-2020-04P

| Элемент | Значение                 | Описание                                                                                                    |  |
|---------|--------------------------|----------------------------------------------------------------------------------------------------|--|
| А       | Разъем<br>питания        | Подключите к разъему входящий в комплект поставки кабель питания.                                                                                                    |  |
| В       | Порты РоЕ<br>1-4         | Подключите камеру с помощью<br>Ethemet-кабеля 5 категории клюбому<br>порту 10/100 Мбит/с с поддержкой<br>РОЕ. Поспе подключения индикатор<br>соответствующего порта будет<br>гореть зеленым. Во время передачи<br>данных индикатор будет мигать. При<br>передаче питания по РОЕ индикатор<br>будет гореть оранжевым цветом.<br>При отсутствии питания индикатор<br>гореть не будет. |  |
| С       | Аудио-вход/<br>выход     | Подключите микрофон в порт<br>Audio In, чтобы использовать<br>двустороннюю передачу звука.<br>Подключите внешние динамики в<br>порт Audio Out для аудиотрансляции<br>или воспроизведения аудио.<br>Убедитесь, что камеры<br>поддерживают данный функционал.                                                                                                    |  |
| D       | Порт Gigabit<br>Ethernet | Подключите устройство к<br>маршрутизатору или коммутатору<br>с помощью Ethernet-кабеля.                                                                                                    |  |
| E       | Выход HDMI               | Подключите телевизор или монитор<br>с помощью HDMI-кабеля.                                                                                                    |  |
| F       | Выход VGA                | Подключите монитор с помощью<br>кабеля D-sub.                                                                                                    |  |
| G       | Порт USB<br>3.0          | Подключите в порт флэш-<br>накопитель или USB жесткий диск с<br>внешним питанием для резервного<br>копирования и экспорта видео<br>или обновления программного<br>обеспечения. Подилючите кданному<br>порту мышь/клавиатуру, чтобы<br>получить доступ к интерфейсу<br>управления, используя при этом<br>монитор, подключенный к разъему<br>HDMI или VGA.                            |  |
| Н       | DI/DO                    | Подключите к этим портам четыре<br>внешних датчика DI и одно<br>устройство DO.                                                                                                    |  |
| I       | Разъем<br>заземления     | Подключите к данному разъему<br>провод заземления.                                                                                                    |  |
| J       | Кнопка<br>Reset          | Нажмите и удерживайте кнопку<br>Reset в течение 10 секунд, чтобы<br>сбросить устройство к заводским<br>настройкам.                                                                                                    |  |

## Установка

#### Установка жестких дисков

 Открутите винты на боковой и задней панелях устройства, чтобы получить доступ к отсекам для жестких дисков.

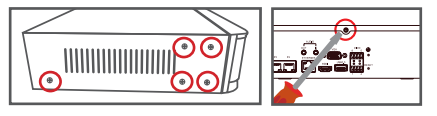

2. Снимите верхнюю панель устройства, сдвинув ее в направлении, показанном на рисунке ниже.

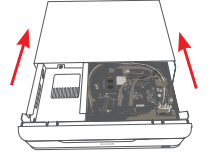

Отсоедините кронштейн для жестких дисков.
Затем вставьте один или два жестких диска
5" SATA в отсеки и прикрутите их винтами.

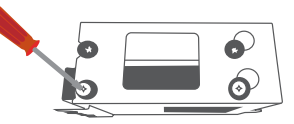

 Подключите кабели питания и SATA к каждому жесткому диску. Если диск установлен корректно, то загорится соответствующий индикатор.

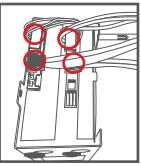

 Установите кронштейн с дисками обратно, совместив его крепежные выступы с отверстиями на корпусе устройства, и зафиксируйте все с помощью винтов, входящих в комплект поставки.

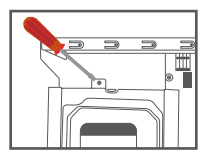

Таблица 2. Описание задней панели

 Прикрепите верхнюю панель устройства, сдвинув ее в направлении, показанном на рисунке ниже. Прикрутите винт к задней части панели для ее надежной фиксации.

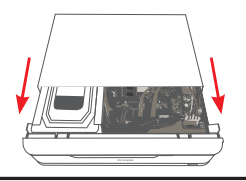

Подключение сетевых камер

Вы можете подключить сетевые камеры с поддержкой РоЕ напрямую к DNR-2020-04Р. Примечание: Общий бюджет мощности РоЕ составляет 45 Вт.

1. Подключите Ethernet-кабель 5 категории к порту P1, P2, P3 или P4.

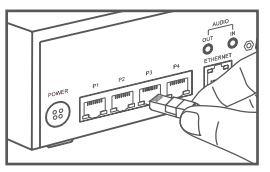

 С другой стороны подключите его к камере с поддержкой РоЕ.

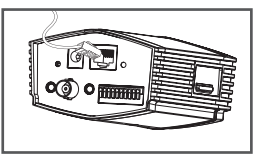

### Подключение монитора (опционально)

Вы можете настроить сетевой видеорегистратор без использования компьютера, подключив дисплей с разъемом VGA или HDMI к соответствующим портам на задней панели устройства. Для управления с помощью графического пользовательского интерфейса подключите USB-мышь к USB-порту на передней панели устройства.

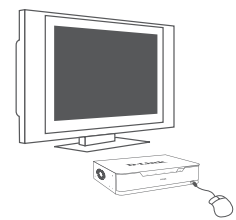

Используя виртуальную клавиатуру, в поле Имя пользователя (User Name) введите admin, а поле Пароль (Password) оставьте пустым. Затем нажмите Enter.

|           | Log in |
|-----------|--------|
| User Name | admin  |
| Password  |        |
|           |        |
|           | OK     |
|           | UK     |

После загрузки главной страницы запустите Мастер установки. Выберите язык и нажмите Start (Начать), чтобы приступить к настройке.

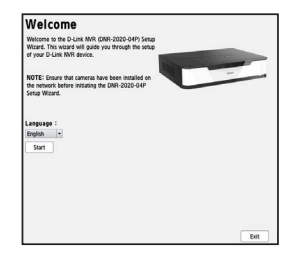

# Настройка

### Включение

Подключите адаптер питания. Затем включите питание NVR и убедитесь, что загорелся соответствующий индикатор на передней панели устройства.

### Начало работы

- Убедитесь, что NVR подключен к сети через маршрутизатор, коммутатор или подключен напрямую к ПК.
- Вставьте компакт-диск DNR-2020-04Р в привод CD-ROM. Если запуск не произошел автоматически, нажмите Пуск>Выполнить.
  Введите D:lautorun.exe (где D: - имя привода CD-ROM) и нажмите OK. Когда откроется окно автозапуска, выберите утилиту поиска NVR.

- Выберите доступный NVR и нажмите Configuration (Настройка), чтобы получить доступ к Web-интерфейсу NVR.
- За более подробными инструкциями по настройке, пожалуйста, обратитесь к руководству пользователя на компакт-диске.

| Name       | p               | Netmask       | Gateway         | Refresh       |
|------------|-----------------|---------------|-----------------|---------------|
| DNR-2020-0 | HP 10.0.1.138   | 255,255,255.0 | 10.0.1.1        | Configuration |
|            |                 |               |                 |               |
|            |                 |               |                 |               |
| LAN        |                 |               |                 |               |
| P:         | 10 . 0 . 1 .138 | Receive       | DHOP: Disable • | Apply         |
| tetmask:   | 255.255.255.0   |               |                 |               |
|            | 10 0 1 1        |               |                 |               |

Утилита поиска NVR DNR-2020-04P

# Дополнительная информация

За дополнительной информацией Вы можете обратиться к документации, находящейся на входящем в комплект поставки компакт-диске или посетить Web-сайт http://support.dlink. com/ и скачать дополнительные материалы и обновления для DNR-2020-04P.

#### - Руководство пользователя NVR D-Link

Это руководство описывает общие принципы работы с программным обеспечением NVR, разработанным для управления подключенными сетевыми камерами. Руководство содержит подробную информацию об установке и настройке NVR для записи и наблюдения по расписанию или в автоматическом режиме.

#### - Утилита поиска NVR D-Link

Это программное обеспечение для ПК, позволяющее найти сетевой видеорегистратор в сети и настроить его.

#### Менеджер воспроизведения

Это программное обеспечение включает простой и понятный графический Web-интерфейс, который позволяет администраторам легко воспроизводить, искать или экспортировать видео.

#### Инструмент удаленного резервного копирования

Этот инструмент позволяет легко управлять резервным копированием.

#### Инструмент верификации

Этот инструмент помогает удостовериться в том, что записи видеонаблюдения не были подделаны. Таким образом, их подлинность будет признана в суде.

#### - Обновление программного обеспечения

Регулярная проверка доступных обновлений программного обеспечения для DNR-2020-04Р гарантирует безопасную и надежную работу устройства.

#### Онлайн-поддержка

Для получения информации, отсутствующей в руководстве пользователя, пожалуйста, посетите http://www.dlink.com/, откуда Вы сможете перейти на Web-сайт компании, соответствующий Вашему региону.

| Технические характеристики                                                       |                                                                                                    |                                                                                                    |  |  |
|----------------------------------------------------------------------------------|----------------------------------------------------------------------------------------------------|----------------------------------------------------------------------------------------------------|--|--|
| Общие                                                                            |                                                                                                    |                                                                                                    |  |  |
| Стандарты                                                                        | IEEE 802.3u/x/z<br>IEEE 802.3af                                                                                                    | SATAII/III<br>Авто MDI/MDI-X                                                                                                    |  |  |
| Жесткий диск1                                                                    | Форматирование жесткого диска<br>Общая максимальная емкость жестких<br>дисков до 16 ТБ <sup>2</sup>                                                                                          | Формат файловой системы: ЕХТЗ<br>Конфигурация жестких дисков: RAID 0 <sup>4</sup> ,<br>1 <sup>4</sup> , JBOD                                        |  |  |
| Два режима<br>сбросанастроек                                                     | Сброс настроек через Web-интерфейс                                                                                                    | Сброс настроек с помощью кнопки на корпусе (удерживать в течение 10 секунд)                                                                         |  |  |
| Кнопка Reset                                                                     | Сброс к заводским настройкам                                                                                                    |                                                                                                    |  |  |
| Flash ROM                                                                        | 128 МБ                                                                                                    |                                                                                                    |  |  |
| RAM                                                                              | 1024 MБ DDR3                                                                                                    |                                                                                                    |  |  |
| Сетевой интерфейс                                                                | Порт 10/100/1000 Мбит/с                                                                                                    |                                                                                                    |  |  |
| Порты                                                                            | 1 порт 10/100/1000Base-T<br>4 порта 10/100Base-TX с поддержкой<br>РоЕ (802.3af)<br>HDMI (поддерживает разрешение 720р<br>и 1080р при соотношении сторон 16:9)<br>Разъем D-sub для выхода VGA | 1 порт USB 3.0 <sup>3</sup><br>1 порт USB 2.0 (для клавиатуры/мыши) <sup>3</sup><br>1 аудио-вход, 1 аудио-выход 3,5 мм<br>4 разъема DI, 1 разъем DO |  |  |
| Система вентиляции                                                               | 1 вентилятор                                                                                                    |                                                                                                    |  |  |
| Функции программного об                                                          | беспечения                                                                                                    |                                                                                                    |  |  |
| ос                                                                               | Linux                                                                                                    |                                                                                                    |  |  |
| Поддерживаемые<br>камеры                                                         | Полная информация о<br>поддерживаемых камерах D-Link <sup>5</sup><br>представлена на сайте www.dlink.com                                                                                     | Поддержка камер сторонних<br>производителей по протоколу ONVIF<br>Поддержка мегапиксельного разрешения<br>и автоматического обнаружения             |  |  |
| Системные требования<br>для Web-интерфейса                                       | Браузер: Internet Explorer, Firefox, Safari                                                                                                    |                                                                                                    |  |  |
| Производительность<br>записи                                                     | Макс. производительность: 80 Мбит/с<br>Первый видеопрофиль:<br>H.264, 480 кадров/с при разрешении                                                                                            | Вторичный видеопрофиль:<br>H.264, 240 кадров/с при разрешении VGA                                                                                   |  |  |
|                                                                                  | 1080p                                                                                                    |                                                                                                    |  |  |
| Поиск камер                                                                      | 1080p                                                                                                    | ONVIF                                                                                                    |  |  |
| Поиск камер<br>Запись аудио и видео                                              | 1080р<br>UPnP<br>Запись синхронизированного аудио<br>и видео                                                                                                    | ONVIF                                                                                                    |  |  |
| Поиск камер<br>Запись аудио и видео<br>Формат сжатия                             | 1080р<br>UPnP<br>Запись синхронизированного аудио<br>и видео<br>H.264, MPEG-4, M-JPEG                                                                                                    | ONVIF                                                                                                    |  |  |
| Поиск камер<br>Запись аудио и видео<br>Формат сжатия<br>Аудио                    | 1080р<br>UPnP<br>Запись синхронизированного аудио<br>и видео<br>H.264, MPEG-4, M-JPEG<br>G.711, G.726                                                                                        | ONVIF                                                                                                    |  |  |
| Поиск камер<br>Запись аудио и видео<br>Формат сжатия<br>Аудио<br>Настройка видео | 1080р<br>UPnP<br>Запись синхронизированного аудио<br>и видео<br>H.264, MPEG-4, M-JPEG<br>G.711, G.726<br>Разрешение<br>Качество<br>Скорость передачи данных                                  | ОNVIF<br>Скорость передачи кадров<br>Включение/выключение звука<br>Выбор профиля видео                                                              |  |  |

| Запись по сигналу<br>тревоги                                   | Предзапись: 60 секунд на канал                                                                                                    | Постзапись: 300 секунд на канал                                                                                                    |  |
|----------------------------------------------------------------|----------------------------------------------------------------------------------------------------|----------------------------------------------------------------------------------------------------|--|
| Удаленный просмотр<br>видео в реальном<br>времени              | Через браузер и программное<br>обеспечение NVRCMS                                                                                                    |                                                                                                    |  |
| Управление удаленным<br>просмотром видео в<br>реальном времени | Видео в реальном времени<br>Переход к заранее заданным точкам<br>Патрулирование/Автоматическое<br>патрулирование<br>Фокусировка<br>Функции РТZ<br>Снапшот<br>Полноэкранный режим | Автоматическое сканирование камер<br>Цифровое увеличение и уменьшение<br>Запись вручную<br>Включение/выключение звука<br>Регулировка уровня громкости<br>Карта E-map |  |
| Управление удаленным<br>воспроизведением                       | Воспроизведение в обычном режиме<br>Ускоренная перемотка вперед/назад                                                                                                    | Пошаговая перемотка вперед/назад                                                                                                    |  |
| Удаленное<br>воспроизведение                                   | Воспроизведение через браузер и<br>приложение RemotePlayback<br>Система воспроизведения со шкалой<br>времени, поиск по событию, области,<br>камерам, дате и времени              | Браузер или приложение RemotePlayback<br>поддерживает воспроизведение 16<br>каналов<br>Цифровое увеличение                                                           |  |
| Функция перезаписи                                             | Автоматическая перезапись в случае<br>заполнения жесткого диска                                                                                                    |                                                                                                    |  |
| Экспорт файлов                                                 | Локальный: Экспорт видео в формате<br>AVI / MP4<br>Удаленный: Экспорт видео в формате<br>AVI или ASF                                                                             | Экспорт изображений в формате JPG                                                                                                    |  |
| Цифровая подпись                                               | Защита записанных видеофайлов/<br>снапшотов от подделки                                                                                                    | Работа в качестве инструмента<br>верификации                                                                                                    |  |
| Учетная запись<br>пользователя                                 | Создание дополнительных учетных записей с возможностью разрешения<br>пользователю доступа к системе, а также настройка привилегий для доступа к<br>каналам камер, РТZ и т.д.     |                                                                                                    |  |
| DDNS                                                           | Поддержка серверов D-Link DDNS и<br>DynDns                                                                                                    | Настройка DDNS вручную                                                                                                    |  |
| Системное время                                                | D-Link NTP<br>Настройка времени вручную                                                                                                    | Синхронизация с компьютером<br>Переход на летнее время                                                                                                    |  |
| Автоматическое<br>резервное копирование                        | Резервное копирование записанных дан                                                                                                    | ных на USB/SAMBA/FTP по расписанию                                                                                                    |  |
| Удаленное резервное копирование                                | Программное обеспечение для резервного копирования позволит создать<br>резервную копию необработанных данных                                                                     |                                                                                                    |  |
| Статус системы                                                 | Статус камеры<br>Статус жесткого диска                                                                                                    | Статус системы                                                                                                    |  |
| Сетевые протоколы                                              | IPV4, ARP, TCP, UDP, ICMP<br>DHCP-сервер/клиент<br>NTP-клиент<br>DNS-клиент<br>DDNS-клиент<br>SMTP-клиент<br>FTP-клиент<br>HTTP-сервер<br>RTP<br>RTCP<br>RTSP                    | Фильтрация IP-адресов<br>UPnP<br>CoS<br>QoS/DSCP<br>HTTPS<br>Samba<br>Bonjour<br>SNMP v1/v2c/v3<br>PPPoE<br>DDP                                                      |  |

| Пользовательский<br>интерфейс | Web-браузер HTTP<br>Утилита NVR Search<br>Удаленное воспроизведение/резервное<br>копирование                                           | Инструмент верификации<br>Мобильное приложение<br>Графический пользовательский<br>интерфейс через HDMI/VGA |
|-------------------------------|----------------------------------------------------------------------------------------------------|----------------------------------------------------------------------------------------------------|
| Комплект поставки             | 16-канальный многофункциональный<br>сетевой видеорегистратор<br>Адаптер питания<br>Ethernet-кабель<br>Краткое руководство по установке | Компакт-диск с:<br>Програминым обеспечением<br>Документацией по продукту                                   |
| Физические параметры          |                                                                                                    |                                                                                                    |
| Bec                           | 2,1 кг                                                                                                    |                                                                                                    |
| Питание                       | Адаптер питания (выход: 48 В постоянного тока 1,85 А)                                                                                  |                                                                                                    |
| Потребляемая<br>мощность      | Макс. 90 Вт                                                                                                    |                                                                                                    |
| Бюджет мощности РоЕ           | Подача питания на устройство: макс.<br>15 Вт                                                                                           | Общий бюджет мощности РоЕ: 45 Вт                                                                           |
| Температура                   | Рабочая: от 0° до 40° С                                                                                                    | Хранения: от -20° до 70° С                                                                                 |
| Влажность                     | От 5% до 90% (без конденсата)                                                                                                    |                                                                                                    |
| Сертификаты                   | CE<br>FCC                                                                                                    | RoHS                                                                                                    |
| Размеры                       | 300 х 225 х 63 мм                                                                                                    |                                                                                                    |

<sup>1</sup>Жесткие диски не входят в комплект поставки.

<sup>2</sup> Емкость каждого жесткого диска составляет до 8 ТБ, общая емкость - до 16 ТБ.

- <sup>3</sup>Порт используется для обновления программного обеспечения, резервного копирования и экспорта видео на USB-накопитель.
- <sup>4</sup>Для работы в конфигурации RAID 0 и RAID 1 необходимо использование двух внутренних дисков SATA. Чтобы исключить случай несовместимости жестких дисков при работе в конфигурации RAID 1, используйте идентичные диски SATA от одного производителя. Емкость отформатированного диска для работы в конфигурации RAID 1 зависит от емкости диска наименьшего размера. Некоторые диски SATA предыдущего поколения могут не поддерживаться. Для просмотра списка дисков SATA, прошедших тестирование на совместимость с сетевым видеорегистратором, посетите Web-сайт D-Link.

<sup>5</sup>Посетите <u>www.dlink.com</u>, откуда Вы сможете перейти на Web-сайт компании, соответствующий Вашему региону, для просмотра полного списка совместимости камер. Также поддерживаются камеры сторонних производителей, соответствующие стандарту ONVIF.

# ТЕХНИЧЕСКАЯ ПОДДЕРЖКА

Обновления программного обеспечения и документация доступны на Интернет-сайте D-Link. D-Link предоставляет бесплатную поддержку для клиентов в течение гарантийного срока. Клиенты могут обратиться в группу технической поддержки D-Link по телефону или через Интернет.

Техническая поддержка компании D-Link работает в круглосуточном режиме ежедневно, кроме официальных праздничных дней. Звонок бесплатный по всей России.

### Техническая поддержка D-Link:

8-800-700-5465

### Техническая поддержка через Интернет:

http://www.dlink.ru e-mail: support@dlink.ru

## ОФИСЫ

Россия Москва, Графский переулок, 14 Тел. : +7 (495) 744-00-99 E-mail: mail@dlink.ru

Україна Київ, вул. Межигірська, 87-А Тел.: +38 (044) 545-64-40 E-mail: ua@dlink.ua

Moldova Chisinau; str.C.Negruzzi-8 Tel:+373(22) 80-81-07 E-mail:info@dlink.md

Беларусь Мінск, пр-т Незалежнасці, 169 Тэл.: +375 (17) 218-13-65 E-mail: support@dlink.by

Қазақстан Алматы, қ. Құрманғазы,143 үй Тел.: +7 (727) 378-55-90 E-mail: almaty@dlink.ru

ŀΗΙ

Հայաստան Երևան, Դավթաշեն 3-րդ թաղամաս, 23/5 Հեռ.՝ +374 (10) 39-86-67 Էլ. փոստ՝ info@dlink.am

საქართველო თბილისი, მარიჯანის ქუჩა N4 ტელ.: +995 (032) 220-77-01 E-mail: info@dlink.ge

Latvija Rīga, Lielirbes iela 27 Tel.: +371 (6) 761-87-03 E-mail: info@dlink.lv

Lietuva Vilnius, Žirmūnų 139-303 Tel.: +370 (5) 236-36-29 E-mail: info@dlink.lt

Eesti E-mail: info@dlink.ee

# Acerca de esta guía

Esta guía proporciona instrucciones paso a paso para configurar el DNR-2020-04P JustConnect 16-Channel POE NVR de D-Link. Tenga en cuenta que el modelo que ha adquirido puede aparecer ligeramente diferente de lo que se muestra en las ilustraciones.

El DNR-2020-04P es un grabador de vídeo en red (NVR) confiable para el hogar y negocios. El DNR-2020-04P ofrece una gama de funciones de gestión para visualización y almacenamiento, para que los usuarios administren fácilmente su sistema de vigilancia.

# Desembalaje del Producto

Abra la caja de embalaje y desempacar cuidadosamente su contenido. Por favor consulte la lista de empaque siguiente para asegurarse de que todos los artículos están presentes y en buen estado. Si algún elemento falta o está dañado, póngase en contacto con su distribuidor local de D-Link para un reemplazo.

- DNR-2020-04P justconnect 16-Channel PoE NVR
- Tornillo para disco duro x 8
- Soporte de montaje en rack x 2
- Tornillo de soporte de montaje en rack x 8
- Fuente de alimentación x 1
- Cable de fuente de alimentación
- Cable Ethernet (CAT5 UTP)
- Guía de Instalación Rápida
- CD-ROM (contiene aplicaciones DNR-2020-04P y documentación del producto)

# Descripción del Producto

### Panel Frontal - DNR-2020-04P

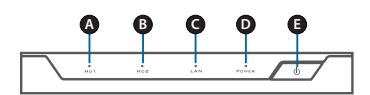

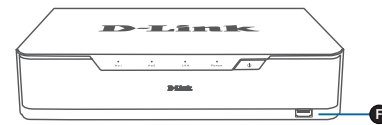

### Figura 1. Panel Frontal DNR-2020-04P

| Ítem | Función           | Descripción                                                                                                    |
|------|-------------------|----------------------------------------------------------------------------------------------------|
| A    | HDD1<br>LED       | Una luz verde fija indica que el disco<br>duro está instalado correctamente.<br>Esta luz parpadea durante el proceso<br>de lectura / escritura. Si la luz es roja,<br>el disco duro está instalado pero<br>ha fallado.                                                                                                    |
| В    | HDD2<br>LED       | Una luz verde fija indica que el disco<br>duro está instalado correctamente.<br>Esta luz parpadea durante el proceso<br>de lectura / escritura. Si la luz es roja,<br>el disco duro está instalado pero<br>ha fallado.                                                                                                    |
| с    | LAN<br>LED        | Una luz verde fija indica que el<br>dispositivo está conectado a la<br>red. Esta luz parpadea durante la<br>transferencia de datos. Si la luz<br>está apagada, el dispositivo no está<br>conectado a la red.                                                                                                    |
| D    | Power<br>LED      | Una luz verde fija indica que el<br>dispositivo está encendido. Esta luz<br>parpadea durante el arranque. Si el<br>LED está apagado, el dispositivo no<br>se ha encendido.                                                                                                    |
| E    | Botón<br>Power    | Pulse este botón durante un segundo<br>para encender el dispositivo.<br>Presione durante 5 segundos o más<br>para apagar.                                                                                                    |
| F    | Puerto<br>USB 2.0 | Conecte un Mouse/Teclado para<br>controlar la interfaz de usuario de<br>administración cuando se conecta<br>un monitor a través de HDMI o<br>VGA. Opcionalmente, conecte una<br>unidad flash o un disco duro USB<br>con alimentación externa para copia<br>de seguridad de vídeo, exportación<br>de vídeo, o una actualización de<br>firmware. |

#### Tabla 1. Descripción del Panel Frontal

### Panel posterior - DNR-2020-04P

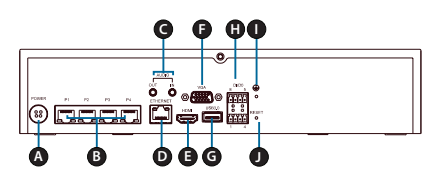

#### Figura 2. Panel Posterior DNR-2020-04P

| Ítem | Función                       | Descripción                                                                                                    |
|------|-------------------------------|----------------------------------------------------------------------------------------------------|
| А    | Entrada<br>Energía            | Conecte el cable de alimentación<br>suministrado al puerto de entrada.                                                                                                    |
| В    | Puertos PoE<br>1-4            | Conecte una cámara mediante un<br>cable Ethernet CAT5 a cada puerto<br>10/100 PoE. Una luz verde fija indica<br>que la LAN está conectada. Esta luz<br>parpadea durante la transferencia<br>de datos. Si la luz es de color<br>naranja sólido, la energía a través<br>de PoE es normal. Siel LED naranja<br>está apagado, no hay energía.       |
| С    | Audio In /Out                 | Conecte un micrófono al puerto de<br>entrada de audio para utilizar la<br>comunicación de 2 vías con la(s)<br>cámara(s). Conecte los altavoces<br>externos al puerto de salida de audio<br>para obtener el sonido en directo o<br>reproducción de audio. Tenga en<br>cuenta que la(s) cámara(s) deben<br>admitir esta función.                  |
| D    | Puerto<br>Gigabit<br>Ethernet | Conecte el dispositivo a su router o switch mediante un cable Ethernet.                                                                                                    |
| E    | Salida HDMI                   | Conecte a su TV o monitor mediante un cable HDMI.                                                                                                    |
| F    | Salida VGA                    | Conecte un monitor mediante un cable D-sub.                                                                                                    |
| G    | Puerto USB<br>3.0             | Conecte una unidad flash o un<br>disco duro USB con alimentación<br>externa para copia de seguridad<br>de video, exportación de video,<br>o una actualización de firmware.<br>Opcionalmente, conecte un Mouse/<br>Teclado para controlar la interfaz de<br>usuario de administración cuando<br>se conecta un monitor a través de<br>HDMI o VGA. |
| Н    | DI/DO                         | Puede conectar cuatro DI y un dispositivo DO a estos puertos.                                                                                                    |
| I    | Puerto cable<br>a tierra      | Conecte un cable de tierra al NVR.                                                                                                    |
| J    | Botón Reset                   | Mantenga pulsado el botón de<br>reinicio durante 10 segundos<br>para restablecer la configuración<br>predeterminada de fábrica.                                                                                                    |

Tabla 2. Descripción del Panel Posterior

# Instalación de hardware

### Instalación de disco duro

 Acceda a las bahías de unidades de disco duro del DNR-2020-04P (HDD) quitando los tornillos de los lados y la parte posterior del dispositivo.

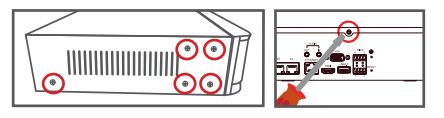

2. Una vez que se retira la cubierta, deslícela hacia atrás para extraerla del dispositivo.

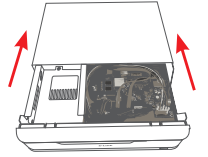

3. Separe el soporte de disco duro del compartimento, a continuación, inserte una o dos de unidades de disco duro SATA 3,5" en los compartimientos para unidades y utilice los tornillos provistos para fijar las unidades en el soporte.

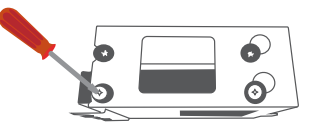

4. Conecte la alimentación y los cables SATA desde el dispositivo a cada unidad de disco duro. Si una unidad se ha insertado correctamente. el LED HDD se encenderá.

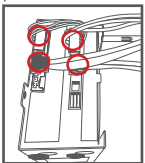

 Vuelva a colocar el soporte del compartimento de la unidad a la carcasa del dispositivo deslizando las lengüetas en los agujeros y con los tornillos suministrados para asegurarlo.

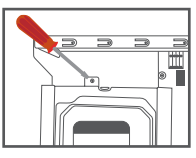

ESPAÑOL

 Vuelva a colocar la cubierta superior deslizándola sobre el dispositivo. Vuelva a insertar el tornillo en la parte posterior de la tapa para asegurarla.

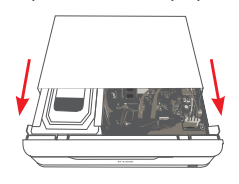

### Conecte su(s) cámara(s) de red

Puede conectar cámaras de red PoE directamente a su DNR-2020-04P.

Nota: La capacidad total PoE es de 45 watts.

1. Conecte un cable UTP CAT5 a un puerto marcado ya sea P1, P2, P3, ó P4.

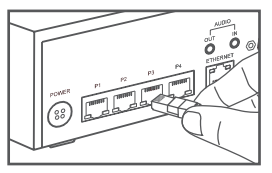

2. Conecte el otro extremo del cable a la cámara PoE.

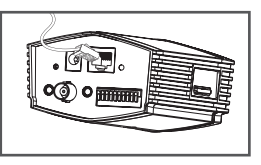

### Conecte su monitor (Opcional)

Usted puede configurar su NVR sin necesidad de utilizar un PC conectando un VGA o pantalla HDMI a los respectivos puertos en la parte posterior del dispositivo. Para controlar la interfaz gráfica de usuario, conecte un mouse USB al puerto USB en el panel front<u>al.</u>

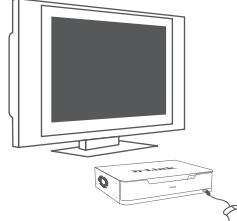

Escriba **admin** en el cuadro Nombre de usuario con el teclado virtual y deje la contraseña en blanco, luego pulse **Enter**.

| User Name | admin |
|-----------|-------|
| Password  |       |
| 0,511010  | L     |

Una vez en la pantalla de inicio, haga clic en el icono para iniciar el asistente de configuración. Seleccione un idioma y haga clic en Inicio para proceder con la configuración.

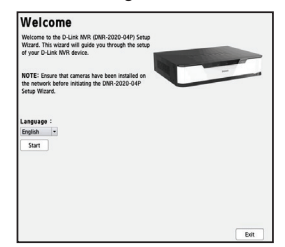

# Configuración

### Encendido

Conecte el adaptador de corriente y, a continuación, encienda el NVR y asegúrese que el LED Power en la parte frontal de la unidad se enciende.

### Comenzando

- Asegúrese de que el NVR está conectado a una red a través de un router o un switch, o directamente conectado a un PC.
- 2. Inserte el CD deDNR-2020-04P en la unidad de CD-ROM. Si la función de ejecución automática de CD no se inicia automáticamente en su PC, vaya a **Inicio> Ejecutar**. En el cuadro Ejecutar, escriba **D**: \ **autorun.exe** (donde D: representa la letra de su unidad de CD-ROM) y haga clic en Aceptar. Cuando aparezca la pantalla de ejecución automática, haga clic NVR utilidad de búsgueda.

 Resalte un NVR disponible y haga clic en Configuración para acceder a la interfaz de usuario web del NVR..

Para obtener instrucciones de configuración más detalladas, consulte el manual del usuario en el CD-ROM.

| Name       | p              | Netmask       | Gateway          | Refresh       |
|------------|----------------|---------------|------------------|---------------|
| DNR-2020-0 | HP 10.0.1.138  | 255.255.255.0 | 10.0.1.1         |               |
|            |                |               |                  | Configuration |
|            |                |               |                  |               |
| LAN        |                |               |                  |               |
| IP:        | 10 . 0 . 1 .13 | B Recei       | re DHOP: Disable | • Apply       |
| Netmask:   | 255.255.255.0  |               |                  |               |
|            |                |               |                  |               |

Utilidad de búsqueda de NVR DNR-2020-04P

## Información Adicional

Puede consultar la documentación adicional en el CD adjunto o puede visitar http://www.dlink. com/ para descargar materiales complementarios y actualizaciones para su uso con el DNR-2020-04P.

### - Manual del usuario NVR de D-Link

Este manual describe el funcionamiento general y el control del firmware del NVR que maneja cámaras de red conectadas. Incluye detalles sobre la instalación y configuración del NVR para el monitoreo y grabación programada y automática de su entorno de destino.

### - Utilidad de búsqueda NVR de D Link

Este software de PC ayuda a encontrar y configurar su NVR para el acceso en la red.

#### - Administrador de Reproducción

Este software incluye una interfaz gráfica de usuario web clara y sencilla que permite a los administradores reproducir, buscar o exportar vídeo fácilmente.

#### - Herramienta de copia de seguridad remota

Esta herramienta permite una fácil gestión de copias de seguridad.

#### - Herramienta de verificación

Esta herramienta ayuda a verificar que las grabaciones de vigilancia no han sido manipuladas, por lo que su autenticidad se confirmará en un tribunal de justicia.

### - Actualizaciones de firmware

Mantenga su DNR-2020-04P seguro mediante la comprobación de actualizaciones de su firmware con regularidad.

### Ayuda en línea

Si hay algún problema que no están en el manual de usuario, por favor visite **http://www.dlink.com/**, que le dirigirá a la página web local adecuada para soporte de D-Link.

# SOPORTE TÉCNICO

Usted puede encontrar actualizaciones de softwares o firmwares y documentación para usuarios a través de nuestro sitio www.dlinkla.com

## SOPORTE TÉCNICO PARA USUARIOS EN LATINO AMERICA

Por favor revise el número telefónico del Call Center de su país en

http://www.dlinkla.com/soporte/call-center

### Soporte Técnico de D-Link a través de Internet

Horario de atención Soporte Técnico en www.dlinkla.com e-mail: soporte@dlinkla.com & consultas@dlinkla.com

# Sobre este guia

Este guia fornece instruções passo a passo de seu D-Link DNR-2020-04P JustConnect 16-Channel NVR PoE. Note por favor que o modelo que você comprou pode parecer ligeiramente diferente daqueles mostrados nas ilustrações.

O DNR-2020-04P é um gravador de vídeo de rede (NVR) para uso residencial e comercial. O DNR-2020-04P fornece uma ampla gama de recursos para visualização, armazenamento, e funções de gerenciamento para que os usuários controlem facilmente seu sistema de monitoramento.

# Desembalando o produto

Abra a caixa e desembale com cuidado seus conteúdos. Consulte por favor a seguinte lista da embalagem para certificar-se de que todos os itens estão presentes e não danificados. Se qualquer item estiver faltante ou danificado, contate por favor seu revendedor local para troca do produto.

- DNR-2020-04P
- x8 Parafusos do HD
- x2 Suporte de instalação do rack
- x8 Parafusos de suporte do rack
- x1 Adaptador de energia
- Cabo do adaptador de energia
- Cabo de rede Ethernet (CAT5 UTP)
- Guia rápido de instalação
- CD-ROM (contém aplicações de DNR-2020-04P e documentação do produto)

# Visão geral do produto

### Painel dianteiro - DNR-2020-04P

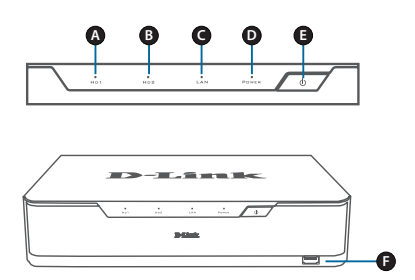

Figura 1. Painel dianteiro de DNR-2020-04P

| Item | Recurso                   | Descrição                                                                                                    |
|------|---------------------------|----------------------------------------------------------------------------------------------------|
| A    | LED<br>HDD1               | Uma luz verde contínua indica que<br>o HD está instalado corretamente.<br>Esta luz piscará durante o processo<br>de leitura/gravação. Se a luz estiver<br>vermelha, o HD foi instalado com<br>problemas.                                                                           |
| В    | LED<br>HDD2               | Uma luz verde continua indica que<br>o HD está instalado corretamente.<br>Esta luz piscará durante o processo<br>de leitura/gravação. Se a luz estiver<br>vermelha, o HD foi instalado com<br>problemas.                                                                           |
| с    | LED LAN                   | Uma luz verde contínua indica que<br>o dispositivo está conectado em<br>sua rede. Esta luz piscará durante<br>a transferência de dados. Se a luz<br>estiver desligada, o dispositivo não<br>está conectado em sua rede.                                                            |
| D    | LED<br>ENERGIA            | Uma luz verde contínua indica<br>que o dispositivo está ligado. Esta<br>luz piscará durante o processo de<br>inicialização. Se o LED de Energia<br>estiver desligado, o dispositivo pode<br>não estar conectado em uma tomada<br>elétrica.                                         |
| E    | BOTÃO<br>LIGA/<br>DESLIGA | Pressione este botão para ligar<br>o dispositivo. Pressione por 5<br>segundos ou mais para desligá-lo.                                                                                                    |
| F    | PORTA<br>USB 2.0          | Conecte um mouse/teclado para<br>controlar a gerência UI quando um<br>monitor estiver conectado através<br>de HDMI ou VGA. Opcionalmente,<br>conecte um disco flash ou um HD<br>USB com alimentação externa para<br>backup, exportação de arquivos, ou<br>atualização de firmware. |

#### Tabela 1. Painel dianteiro

### Painel traseiro - DNR-2020-04P

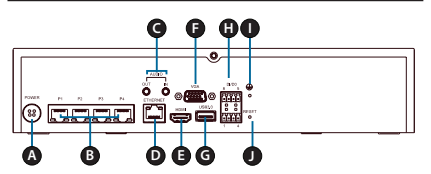

Figura 2. Painel traseiro do DNR-2020-04P

| Item | Recurso                   | Descrição                                                                                                    |
|------|---------------------------|----------------------------------------------------------------------------------------------------|
| А    | Entrada de<br>energia     | Conecte o cabo de alimentação<br>fornecido à porta de entrada.                                                                                                    |
| В    | PoE Portas<br>1-4         | Conecte uma câmera usando um<br>cabo de rede Ethernet CAT5 a<br>cada porta PoE. Uma luz verde<br>contínua indica que a rede LAN<br>está conectada. Esta luz piscará<br>durante transferência de dados.<br>Se a luz for laranja contínua, a<br>alimentação através da porta PoE<br>está funcionando normalmente. Se<br>o LED estiver desligado, não há<br>alimentação na porta de rede. |
| С    | Áudio In /Out             | Conecte um microfone à porta de<br>entrada de áudio para utilizar a<br>comunicação de 2 vias com sua<br>câmera. Ligue os alto-falantes<br>externos à porta de saída de áudio<br>para o áudio ao vivo ou reprodução<br>de áudio. Por favor note que sua<br>câmera deve suportar esse recurso.                                                                                           |
| D    | Porta Gigabit<br>Ethernet | Conecte o dispositivo ao seu<br>roteador ou switch usando um<br>cabo Ethernet.                                                                                                    |
| E    | Saída<br>HDMI             | Conectar-se a sua TV ou monitor usando um cabo HDMI.                                                                                                    |
| F    | Saída VGA                 | Conecte um monitor usando um cabo D-sub.                                                                                                    |
| G    | Porta USB<br>3.0          | Conecte uma unidade flash ou um<br>disco rígido USB com alimentação<br>externa para backup de vídeo,<br>vídeo de exportação, ou atualização<br>de firmware. Opcionalmente,<br>conecte um mouse / teclado para<br>controlar a interface do usuário de<br>gerenciamento quando um monitor<br>é conectado via HDMI ou VGA.                                                                |
| н    | DI / DO                   | Conecte quatro dispositivos de gatilho DI e um dispositivo DO a estas portas.                                                                                                    |
| I    | Porta de<br>Aterramento   | Conecte um fio terra para aterrar<br>o NVR.                                                                                                    |
| J    | Botão de<br>Reset         | Pressione e segure o botão de reset<br>por 10 segundos para redefinir as<br>configurações padrão de fábrica.                                                                                                    |

Tabela 2. Descrição do Painel Traseiro

# Instalação de hardware

### Instalação no Disco Rígido

 Acesse unidade de disco rígido do DNR-2020-04P (HDD), removendo os parafusos dos lados e de trás do dispositivo.

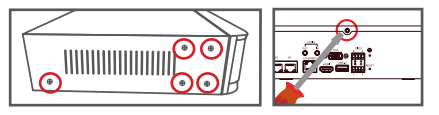

2. Uma vez que a tampa é removida, deslize-o para trás para removê-lo do dispositivo.

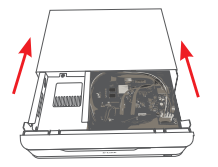

 Retire o suporte do compartimento do disco rígido, em seguida, insira um ou dois HDs SATA de de 3,5" nos compartimentos de unidade e utilize os parafusos fornecidos para fixar os HDs.

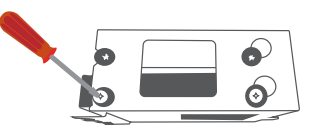

 Ligue a alimentação e os cabos SATA a partir do dispositivo para cada HDD. Se uma unidade tiver sido inserida corretamente, o LED HDD acenderá.

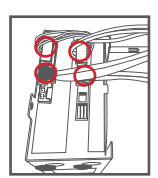

 Volte a colocar o suporte do compartimento de unidade para o gabinete do dispositivo, deslizando as guias nos orifícios e usando os parafusos fornecidos para prendê-lo.

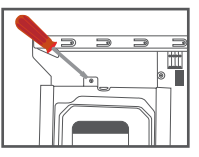

 Recoloque a tampa superior, deslizando-a sobre o dispositivo. Volte a colocar o parafuso na parte traseira da tampa para prendê-lo.

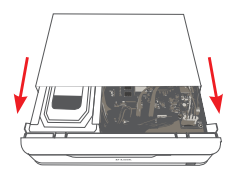

### Conecte sua câmera de rede

Você pode conectar câmeras de rede PoE diretamente para o seu DNR-2020-04P.

Nota: O orçamento total PoE é de 45 watts.

1. Conecte um cabo CAT5 UTP a uma porta marcado quer P1, P2, P3 ou P4.

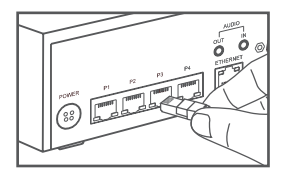

2. Conecte a outra extremidade do cabo à sua câmera PoE.

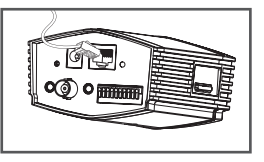

### Conecte Seu Monitor (Opcional)

Você pode configurar o NVR sem usar um PC, ligando um monitor VGA ou HDMI às respectivas portas na parte traseira do dispositivo. Para controlar a guia de usuário, conectar um mouse USB à porta USB no painel frontal.

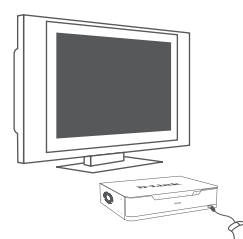

Digite **admin** em Nome de Usuário utilizando o teclado virtual e deixe a senha em branco, então pressione a tecla **OK**.

| User Name | admin |  |
|-----------|-------|--|
| Password  |       |  |
|           |       |  |

Uma vez que você está na tela inicial, clique no ícone para iniciar o assistente de configuração. Selecione um idioma e clique em **Iniciar** para prosseguir com a configuração.

| und Suid Ann (2014 An) hada<br>Lu Ma Anton.<br>and Ann anno Suid Anno<br>Anno Suid Anno.<br>Anno Suid Anno.<br>Anno Suid Anno.<br>Anno Suid Anno.<br>Anno Suid Anno.<br>Anno.<br>Annno.<br>Anno.<br>Anno.<br>Anno.<br>Anno.<br>Anno.<br>Anno.<br>Ann |                                                                                                    |                                                                                                    |
|----------------------------------------------------------------------------------------------------|----------------------------------------------------------------------------------------------------|----------------------------------------------------------------------------------------------------|
| Les Mi Anno.                                                                                                    | Welcome to the D-Link NNR (DNR-2020-04P) Setup<br>Wirard. This wirard will quide you through the setup. |                                                                                                    |
| Ser Har christi ke keri hadista n<br>K Here Hindel ya Olife 2020-00 <sup>2</sup>                                                                                                    | of your D-Link NVR device.                                                                              | and the second second se |
| ear hà cann bha bha bha bha bha bha<br>Har bhann bha bha bha bha bha<br>K                                                                                                    |                                                                                                    | the second second                                                                                                    |
| A betw money to 200 202 - 00"                                                                                                    | NOTE: Encode that compare have been installed on                                                        | -                                                                                                    |
| zz<br>1<br>  <br>                                                                                                    | the network before initiating the DNR-2020-04P                                                          |                                                                                                    |
| **<br>                                                                                                    | Setup Wizard.                                                                                           |                                                                                                    |
| •                                                                                                    |                                                                                                    |                                                                                                    |
|                                                                                                    |                                                                                                    |                                                                                                    |
| <u>■</u> ]                                                                                                    | Language :                                                                                              |                                                                                                    |
|                                                                                                    | English -                                                                                               |                                                                                                    |
|                                                                                                    | Start                                                                                                   |                                                                                                    |
|                                                                                                    |                                                                                                    |                                                                                                    |
|                                                                                                    |                                                                                                    |                                                                                                    |
|                                                                                                    |                                                                                                    |                                                                                                    |
|                                                                                                    |                                                                                                    |                                                                                                    |
|                                                                                                    |                                                                                                    |                                                                                                    |
|                                                                                                    |                                                                                                    |                                                                                                    |
|                                                                                                    |                                                                                                    |                                                                                                    |
|                                                                                                    | ngange :<br>gan •<br>Start                                                                              |                                                                                                    |
|                                                                                                    |                                                                                                    |                                                                                                    |

# Configuração

### Ligando

Ligue a fonte de alimentação e, em seguida, mude o NVR e verifique se o LED de energia na frente da unidade está aceso.

### Iniciando

- Verifique se o servidor está conectado a uma rede através de um roteador, switch, ou diretamente conectada a um PC.
- Insira o CD DNR-2020-04P na unidade de CD-ROM. Se a função Autorun do CD não iniciar automaticamente no seu computador, vá em Iniciar>Executar, digite D:\autorun.exe (onde D: representa a letra da sua unidade de CD-ROM) e clique em OK. Quando a tela de execução automática aparecer, clique em NVR Search Utility (Utilitário de Pesquisa).

22 ♦ D-Link JustConnect 16-Channel PoE Network Video Recorder

 Realce um NVR disponíveis e clique em Configuration (Configuração) para acessar a interface do usuário do NVR.

Para obter instruções de configuração mais detalhadas, por favor consulte o manual do usuário no CD-ROM.

| Name                   | p                              | Netmask       | Gateway           | Refresh       |
|------------------------|--------------------------------|---------------|-------------------|---------------|
| DNR-2020-              | 14P 10.0.1.138                 | 255.235.235.0 | 10.0.1.1          | Condesiration |
| LAN<br>IP:<br>Netmask: | 10 . 0 . 1 .13<br>255 .255 . 0 | 8 Receiv      | e DHCP: Disable • | Aosty         |

DNR-2020-04P Utilitário de Pesquisa NVR

# Informações adicionais

Você pode consultar a documentação adicional no CD que acompanha o produto ou você pode visitar o site http://support.dlink.com/ para fazer o download de materiais e atualizações complementares para uso com o DNR-2020-04P.

### - D-Link NVR Manual do Usuário

Este manual descreve o funcionamento geral e o controle do firmware NVR que gere câmeras de rede conectadas. Ele inclui detalhes sobre como instalar e configurar o NVR para monitoramento e gravação do seu ambiente alvo.

### - D-Link NVR Utilitário de Pesquisa

Este software PC ajuda a encontrar e configurar o NVR para o acesso a sua rede.

### - Gerente de reprodução

Este software inclui uma interface gráfica simples web que permite aos administradores tocar, pesquisar ou exportar vídeos facilmente.

### - Ferramenta Remote Backup

Esta ferramenta permite a fácil gestão de backups.

### - Ferramenta de Verificação

Esta ferramenta ajuda a verificar se as gravações de vigilância não foram adulteradas, de modo a sua autenticidade ser mantida em um tribunal de direito.

### - Atualizações de firmware

Mantenha o seu DNR-2020-04P seguro, verificando se há atualizações para seu firmware regularmente.

#### Suporte online

Se há algum problema que não esteja neste manual do usuário, visite o site http://www.dlink.com/, para obter maiores informações.

# SUPORTE TÉCNICO

Caso tenha dúvidas na instalação do produto, entre em contato com o Suporte Técnico D-Link.

Acesse o site: www.dlink.com.br/suporte

# 關於本指南

本指南將引導使用者並逐一說明如何設定D-Link DNR-2020-04P JustConnect 16路網路攝影機儲存 中心。請注意購買機型可能與此處圖示略有差異。

DNR-2020-04P是可靠耐用的家用暨商用網路攝影 機儲存中心,提供多樣化顯示、儲存與管理功能, 便於使用者管理其監視系統。

## 產品內容物

打開運輸紙箱,謹慎拆開內容物。請對照下列產品 清單,確認所有物品齊全且毫無毀損。有任何短缺 時,請洽詢本地D-Link經銷商更换。

- DNR-2020-04P JustConnect 16路網路攝影機 儲存中心
- 硬碟安裝螺釘x 8
- 機架安裝托架x 2
- 機架安裝托架螺釘x 8
- 電源供應器x 1
- 電源線
- 網路線(CAT5 UTP)
- 快速安裝指南
- 光碟片(收錄DNR-2020-04P應用程式與產品文 件)

# 產品概要

### DNR-2020-04P前方面板

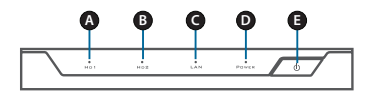

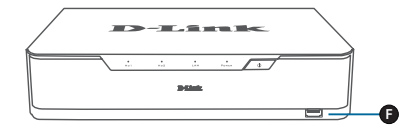

圖1:DNR-2020-04P前方面板

| 項目 | 功能          | 說明                                                                                                  |
|----|-------------|----------------------------------------------------------------------------------------------------|
| A  | HDD1<br>燈   | 持續亮著線燈代表硬碟有正確<br>安裝。此燈在讀取/寫入期間閃<br>爍。燈光為紅色時,代表硬碟安<br>裝失敗。                                           |
| в  | HDD2<br>燈   | 持續亮著錄燈代表硬碟有正確<br>安裝。此燈在讀取/寫入期間閃<br>爍。燈光為紅色時,代表硬碟安<br>裝失敗。                                           |
| с  | LAN燈        | 持續亮著綠燈代表連接網路。此<br>燈在傳輸資料期間閃爍。如果燈<br>光熄滅,代表裝置未連接網路。                                                  |
| D  | 電源燈         | 持續亮著綠燈代表裝置開機。此<br>燈在開機期間閃爍。電源燈光熄<br>滅時,代表裝置未開機。                                                     |
| E  | 電源鈕         | 按下此鈕1秒以開機。按下5秒以<br>上則關機。                                                                            |
| F  | USB<br>2.0埠 | 使用HDMI或VGA連接螢幕時,此<br>埠用來連接滑鼠/鍵盤以控制管理<br>使用者介面。或者能用來連接隨<br>身碟或具外部電力的USB硬碟,<br>以便備份或匯出影像,亦或是升<br>級韌體。 |

表1:前方面板説明

中

文

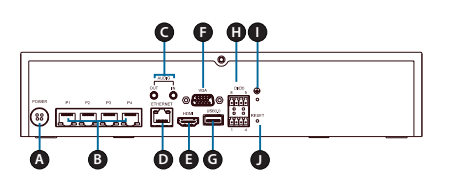

圖2:DNR-2020-04P後方面板

| 項目 | 功能          | 說明                                                                                                    |
|----|-------------|----------------------------------------------------------------------------------------------------|
| A  | 電力輸入        | 將隨附電源線插至輸入埠。                                                                                                    |
| В  | PoE埠 1-4    | 使用CAT5乙太網路線,連接<br>攝影機與各10/100 PoE埠。持<br>續亮著線燈代表有連接區域網<br>路。此燈在傳輸資料期間閃<br>爍。燈光轉為橘色時,代表<br>PoE輸入電力正常。橘色燈光<br>熄滅時,則代表沒有電力。 |
| с  | 音源輸入/<br>輸出 | 將麥克風連接至音源輪入埠<br>(Audio In),以便與攝影機使用<br>雙向通訊。將外接喇叭連接至<br>音源輸出埠(Audio Out),進行<br>即時語音或語音播放。請留意<br>攝影機須支援此功能。              |
| D  | 乙太網<br>路埠   | 使用乙太網路線,連接攝影機<br>與路由器或交換器。                                                                                              |
| E  | HDMI輸出      | 使用HDMI線連接電視或螢幕。                                                                                                    |
| F  | VGA輸出       | 使用D-sub線連接螢幕。                                                                                                    |
| G  | USB 3.0埠    | 用來連接隨身碟或具外部電<br>力的USB硬碟,以便備份或匯<br>出影像,亦或是升級韌體。另<br>外,利用HDM或VGA連接螢幕<br>時,能用來連接滑鼠/鍵盤以控<br>制管理使用者介面。                       |
| н  | DI/DO       | 將4個DI觸發裝置與1個DO裝置<br>連接至此處。                                                                                              |
| I  | 接地埠         | 使用接地線連接此處,將網路<br>攝影機儲存中心接地。                                                                                             |
| J  | 重置鈕         | 按住重置鈕10秒以恢復至出廠<br>預設值。                                                                                                  |

中

文

表2:後方面板説明

## 硬體安裝

安裝硬碟

1. 鬆下裝置兩側與背面的螺絲。

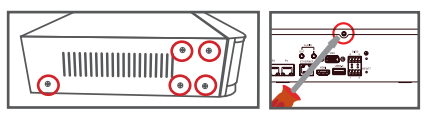

2. 將外蓋往後推從裝置取下。

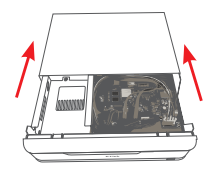

 取下硬碟盒托架,接著插入1-2個3.5吋SATA硬 碟至硬碟盒內,使用隨附螺釘固定將硬碟固定 至托架。

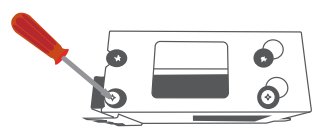

 將電源線與SATA線連接至各硬碟。如果硬碟有 正確插入,硬碟指示燈將亮起。

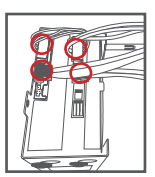

 將螺絲孔對齊孔位,使用隨附螺釘固定,將硬碟 盒托架裝回裝置機殼處。

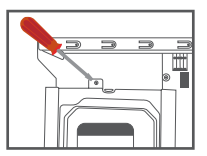

26 O-Link JustConnect 16-Channel PoE Network Video Recorder

6. 將外蓋推回裝置,鎖上螺釘加以固定。

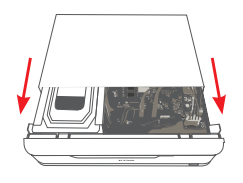

### 連接網路攝影機

PoE網路攝影機可透過DNR-2020-04P供電。

註:PoE埠總供應電量為45瓦。

將CAT5 UTP線接至標示P1、P2、P3或P4的連接埠。

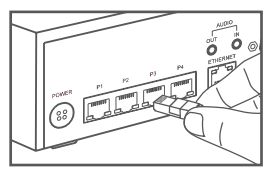

1. 將線的另一端接至PoE攝影機。

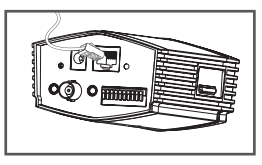

### 連接螢幕(選用)

使用連接線將VGA或HDMI螢幕接至裝置背面對應 埠,如此一來,無須使用電腦遂能設定網路攝影機 儲存中心。欲控制圖像使用者介面,請將USB滑鼠 連接至前方面板USB埠。

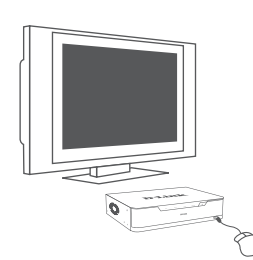

在使用者名稱欄位,使用虛擬鍵盤鍵入admin,密碼欄位留白,接著按下Enter鍵。

| Password | _ |
|----------|---|

### 位於首頁畫面時,點選圖示以啟動設定精靈。選擇 語系後,點選「開始」進行設定。

| Welcome                                                                                                    |  |
|----------------------------------------------------------------------------------------------------|--|
| Welcome to the D-Link MWR (DWR-2020-04P) Setup<br>Wizard. This wizard will guide you through the setup<br>of your D-Link MWR device. |  |
| NOTE: Ensure that cameras have been installed on<br>the network before initiating the DNR-2020-04P<br>Setup Wizard.                  |  |
| Language :                                                                                                    |  |
| Start                                                                                                    |  |
|                                                                                                    |  |
|                                                                                                    |  |
|                                                                                                    |  |
|                                                                                                    |  |

## 配置

### 開機

接上電源供應器,將網路攝影機儲存中心開機,確 認裝置前方的電源燈有亮起。

#### 開始操作

 1.確認網路攝影機儲存中心有連接路由器或交換器 連接上網,或者連接至電腦。

2.將DNR-2020-04P光碟片放入光碟機。電腦無法 自動啟動光碟自動執行功能時,前往「開始」>「 執行」。在「執行」, 闭窗輸入「D:\autorun.exe」 (D:代表光碟機所在處), 再點選「OK」。出現自 動執行畫面後,點選網路攝影機儲存中心搜尋程式 (NVR Search Utility)。 文

3.將可用網路攝影機儲存中心反白且點選「配置」, 進入網路攝影機儲存中心網路使用者介面。

關於細部配置說明,請參照光碟片收錄的使用手 冊。

|                        | 2               | Netmask       | Gabancay          | Refresh       |
|------------------------|-----------------|---------------|-------------------|---------------|
| DNR-2020-0             | 4P 10.0.1.138   | 255.255.255.0 | 10.0.1.1          | Configuration |
| LAN<br>IP:<br>Notmask: | 10 . 0 . 1 .138 | Receive       | e DHCP: Disable • | Aosh          |

DNR-2020-04P網路攝影機儲存中心搜尋程式

# 其他資訊

使用者可參照光碟片收錄之其他文件,或者前往 http://support.dlink.com/下載補充資料與更新檔, 搭配DNR-2020-04P使用。

#### - D-Link網路攝影機儲存中心使用手冊

這份手冊說明管理相連網路攝影機儲存中心的整 體勤體操作與控管機制,其中收錄設定與配置網 路攝影機儲存中心自動進行選定環境定時監控及 錄影相關說明。

- D-Link網路攝影機儲存中心搜尋程式

這個電腦軟體協助找尋與設定網路攝影機儲存中心上網。

### - 播放管理員

這個軟體收錄清楚易懂且操作簡單的網路使用者介面,能讓管理員輕鬆播放、搜尋或匯出影像。

- 遠端備份工具

這項工具能輕鬆管理備份。

- 驗證工具

這項工具協助使用者驗證監視錄影未遭竄改,使 其真實性在法庭上維持效力。

- 韌體更新檔

定期檢查韌體更新檔,確保DNR-2020-04P安全 無虞。

### 線上支援服務

遇到使用手冊未提及的任何問題時,請前往http:// www.dlink.com/,該網頁將引導使用者前往適用的 D-Link支援網站。

中

## D-Link 友訊科技 台灣分公司 技術支援資訊

如果您還有任何本使用手冊無法協助您解決的產品相關問題,台灣地區用戶可以透過我 們的網站、電子郵件或電話等方式與D-Link台灣地區技術支援工程師聯絡。

### D-Link 免付費技術諮詢專線

0800-002-615 手機付費電話 (02)6600-0123#8715 服務時間:週一至週五,早上9:00到晚上9:00 週六日及國定假日(不含農曆春節)早上10:00到晚上7:00 網 站:http://www.dlink.com.tw 電子郵件:dssqa\_service@dlink.com.tw

# 如果您是台灣地區以外的用戶,請參考D-Link網站,全球各地分公司 的聯絡資訊以取得相關支援服務。

產品保固期限、台灣區維修據點查詢,請參考以下網頁說明: http://www.dlink.com.tw

產品維修:

使用者可直接送至全省聯強直營維修站或請洽您的原購買經銷商。

# Mengenai Panduan Ini

Panduan ini memberikan petunjuk langkah-demilangkah untuk menyiapkan D-Link DNR-2020-04P JustConnect 16-Channel PoE NVR Anda. Harap dicatat bahwa model yang telah Anda beli mungkin tampak sedikit berbeda dari yang ditampilkan dalam ilustrasi.

DNR-2020-04P adalah Network Video Recorder (NVR) handal untuk rumah dan bisnis. DNR-2020-04P menyediakan berbagai tampilan, penyimpanan, dan fungsi manajemen bagi pengguna agar dapat dengan mudah mengelola sistem pengawasan mereka.

# Membuka Kemasan Perangkat

Buka karton pengiriman dan hati-hati bongkar isinya. Silakan periksa daftar kemasan berikut untuk memastikan bahwa semua item lengkap dan tidak rusak. Jika terdapat item yang hilang atau rusak, silahkan hubungi reseller D-Link setempat untuk penggantian.

- DNR-2020-04P JustConnect 16-Channel PoE NVR
- Sekrup hard disk x 8
- Rackmount braket x 2
- Sekrup rackmount braket x 8
- Power adapter x 1
- Kabel adaptor daya
- Kabel Ethernet (CAT5 UTP)
- Panduan Instalasi Cepat
- CD-ROM (berisi aplikasi DNR-2020-04P dan dokumentasi produk)

# Gambaran Produk

### Panel Depan - DNR-2020-04P

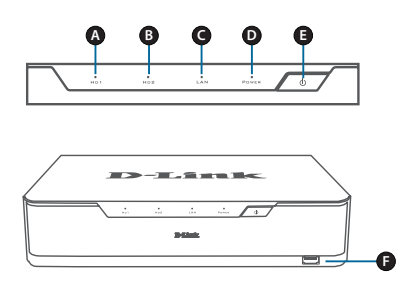

Gambar 1. DNR-2020-04P Panel Depan

| Item | Fitur           | Deskripsi                                                                                                    |
|------|-----------------|----------------------------------------------------------------------------------------------------|
| A    | HDD1<br>LED     | Lampu hijau terang menandakan<br>bahwa hard drive dipasang dengan<br>benar. Lampu ini akan berkedip<br>selama proses membaca/menulis.<br>Jika lampu merah, hard drive<br>terpasang namun gagal.                                                                                 |
| в    | HDD2<br>LED     | Lampu hijau terang menandakan<br>bahwa hard drive dipasang dengan<br>benar. Lampu ini akan berkedip<br>selama proses membaca/menulis.<br>Jika lampu merah, hard drive<br>terpasang namun gagal.                                                                                 |
| с    | LAN<br>LED      | Lampu hijau terang menandakan<br>bahwa perangkat terhubung ke<br>jaringan Anda. Lampu ini akan<br>berkedip selama transfer data.<br>Jika lampu mati, perangkat tidak<br>terhubung ke jaringan Anda.                                                                             |
| D    | Power<br>LED    | Lampu hijau terang menandakan<br>perangkat dinyalakan. Lampu ini<br>akan berkedip saat boot up. Jika LED<br>daya mati, perangkat tidak diaktifkan.                                                                                                    |
| E    | Tombol<br>Daya  | Tekan tombol ini selama satu detik<br>untuk menyalakan perangkat. Tekan<br>selama 5 detik atau lebih untuk<br>mematikan.                                                                                                    |
| F    | USB 2.0<br>Port | Menghubungkan mouse/keyboard<br>untuk mengontrol manajemen UI<br>ketika monitor dihubungkan melalui<br>port HDMI atau VGA. Dapat pula<br>menghubungkan flash drive atau<br>hard disk USB dengan daya eksternal<br>untuk cadangan video, ekspor video,<br>atau upgrade firmware. |

#### **Tabel 1. Front Panel Descriptions**

### Panel Belakang - DNR-2020-04P

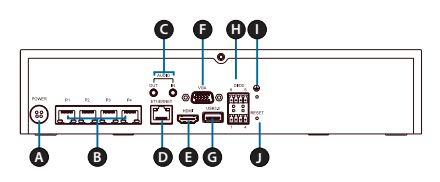

### Gambar 2. DNR-2020-04P Panel Belakang

| Item Fitur |                          | Deskripsi                                                                                                    |  |  |
|------------|--------------------------|----------------------------------------------------------------------------------------------------|--|--|
| А          | Power Input              | Sambungkan kabel daya yang<br>diberikan ke port input.                                                                                                    |  |  |
| В          | PoE Port 1-4             | Hubungkan kamera menggunakan<br>kabel Ethernet CAT5 ke setiap<br>port 10/100 PoE. Lampu hijau<br>terang menandakan bahwa LAN<br>terhubung. Lampu ini akan berkedip<br>selama transfer data. Jika lampu<br>berwarna oranye, daya melalui PoE<br>normal. Jika LED oranye mati, tidak<br>ada listrik. |  |  |
| с          | Audio In /Out            | Hubungkan mikrofon ke port Audio<br>In untuk mengaktifkan komunikasi<br>2 arah dengan kamera Anda.<br>Hubungkan speaker eksternal ke<br>port Audio Out untuk live audio<br>atau pemutaran audio. Harap<br>dicatat bahwa kamera Anda harus<br>mendukung fitur ini.                                  |  |  |
| D          | Port Gigabit<br>Ethernet | Hubungkan perangkat ke router<br>atau switch menggunakan kabel<br>Ethernet.                                                                                                    |  |  |
| E          | HDMI Output              | Terhubung ke TV atau monitor<br>menggunakan kabel HDMI.                                                                                                    |  |  |
| F          | VGA Output               | Terhubung ke monitor menggunakna<br>kabel D-sub.                                                                                                    |  |  |
| G          | USB 3.0 Port             | Menghubungkan flash drive atau<br>hard disk USB dengan daya eksternal<br>untuk cadangan video, ekspor video,<br>atau upgrade firmware. Dapat juga<br>menghubungkan mouse/keyboard<br>untuk mengontrol manajemen UI<br>ketika monitor dihubungkan melalui<br>HDMI atau VGA.                         |  |  |
| н          | DI/DO                    | Menghubungkan empat perangkat<br>pemicu DI dan satu perangkat DO<br>ke port tersebut.                                                                                                    |  |  |
| I          | Port<br>Grounding        | Menghubungkan kabel grounding untuk NVR.                                                                                                    |  |  |
| J          | Tombol<br>Reset          | Tekan dan tahan tombol reset<br>selama 10 detik untuk me-reset ke<br>pengaturan default pabrik.                                                                                                    |  |  |

Tabel 2. Deskripsi Panel Belakang

# Instalasi Perangkat Keras

### Instalasi Hard Disk

1. Akses hard disk drive (HDD) DNR-2020-04P dengan membuka sekrup dari sisi samping dan belakang perangkat.

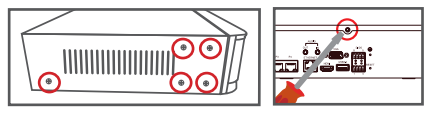

2. Setelah penutup dibuka, geser ke belakang untuk melepaskannya dari perangkat.

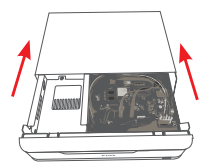

 Lepaskan HDD bay braket, kemudian masukkan satu atau dua 3.5 "SATA hard drive ke dalam tempat HDD dan gunakan sekrup yang disediakan untuk mengamankan HDD di braket.

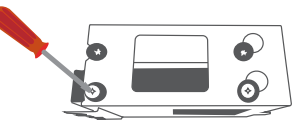

 Sambungkan daya dan kabel SATA dari masingmasing HDD. Jika HDD telah dimasukkan dengan benar, HDD LED akan menyala.

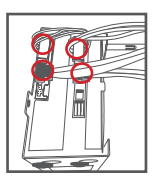

 Pasang kembali braket HDD ke perangkat dengan menggesernya ke dalam lubang dan gunakan sekrup yang disediakan untuk mengamankannya.

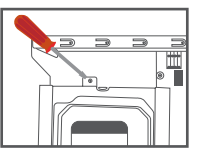

- AHASA INDONESIA

### 6. Pasang kembali penutup atas dengan menggesernya. Masukkan kembali sekrup di bagian belakang penutup untuk mengamankannya.

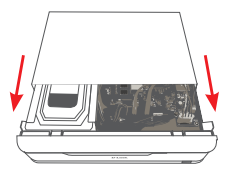

## Sambungkan Kamera Jaringan Anda

Anda dapat menghubungkan kamera jaringan PoE langsung ke DNR-2020-04P Anda.

Catatan: Total daya PoE adalah 45 watt.

1. Hubungkan kabel CAT5 UTP ke port dengan tanda P1, P2, P3 atau P4.

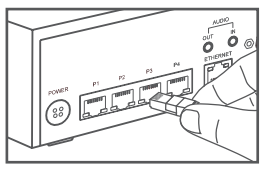

2. Sambungkan ujung kabel satunya ke Kamera PoE Anda.

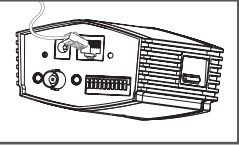

## Hubungkan Monitor Anda (Opsional)

Anda dapat mengatur NVR tanpa menggunakan PC dengan cara menghubungkan monitor VGA atau HDMI ke port masing di bagian belakang perangkat. Untuk mengontrol GUI, gunakan mouse USB ke port USB pada panel depan.

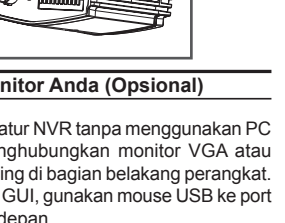

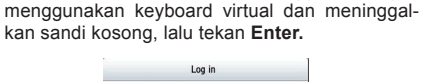

| User Name | admin |
|-----------|-------|
| Password  |       |
|           |       |
|           |       |
|           |       |

Ketik admin di kotak Nama Pengguna dengan

Setelah Anda berada pada layar awal, klik pada ikon untuk memulai setup wizard. Pilih bahasa dan klik Start untuk melanjutkan konfigurasi.

| Welcome                                                                                                    |      |
|----------------------------------------------------------------------------------------------------|------|
| Welcome to the D-Link N/R (DNR-2020-04P) Setup<br>Wizard. This wizard will guide you through the setup<br>of your D-Link N/R device. |      |
| NOTE: Ensure that cameras have been installed on<br>the network before initiating the DNR-2020-04P<br>Setup Wizard.                  |      |
| Languago :<br>English -                                                                                                    |      |
| Start                                                                                                    |      |
|                                                                                                    |      |
|                                                                                                    |      |
|                                                                                                    | Exit |

# Konfigurasi

### Menyalakan Perangkat

Hubungkan adaptor daya, kemudian, nyalakan NVR dan pastikan LED dava di bagian depan unit menyala.

### Memulainya

- 1. Pastikan NVR terhubung ke jaringan melalui router atau switch, atau langsung terhubung ke PC
- 2. Masukkan CD DNR-2020-04P ke dalam CD-ROM. Jika fungsi Autorun tidak secara otomatis memulai pada komputer Anda, buka Start> Run. Pada kotak Run. ketik D:\ autorun.exe (di mana D: mewakili huruf drive dari CD-ROM Anda) dan klik OK. Ketika lavar autorun muncul, klik NVR Search Utility.

3. Pilih NVR yang tersedia dan klik **Configuration** untuk mengakses web UI NVR ini.

Untuk petunjuk konfigurasi yang lebih lengkap, silakan merujuk ke petunjuk pengguna pada CD-ROM.

| Name                  | p              | Netmask       | Gateway            | Refresh       |
|-----------------------|----------------|---------------|--------------------|---------------|
| DNR-2020-             | 04P 10.0.1.138 | 255.255.255.0 | 10.0.1.1           | Configuration |
| LAN<br>P:<br>tetmask: | 10.0.1.13      | B Recei       | we DHCP: Disable • | Aasty         |
|                       | 10 0 1 1       |               |                    |               |

#### DNR-2020-04P NVR Search Utility

## Informasi Tambahan

Anda dapat mengacu pada dokumentasi tambahan pada CD Master yang disertai atau Anda dapat mengunjungi http://support. dlink.com/ untuk men-download bahan-bahan tambahan dan update untuk dapat digunakan dengan DNR-2020-04P Anda.

### - D-Link NVR User Manual

Panduan ini menjelaskan operasi umum dan pengendalian firmware NVR yang mengelola kamera jaringan yang terhubung. Hal ini mencakup rincian tentang pengaturan dan konfigurasi NVR terjadwal dan pemantauan otomatis serta pencatatan lingkungan target Anda.

### - D-Link NVR Search Utility

Perangkat lunak PC ini membantu menemukan dan mengatur NVR Anda agar dapat diakses di jaringan Anda.

#### - Playback Manager

Perangkat lunak memberikan web GUI yang jelas dan sederhana yang memungkinkan administrator memantau, mencari, atau mengekspor video dengan mudah.

### - Remote Backup Tool

Alat ini memudahkan pengelolaan backup.

#### - Verificatin Tool

Alat ini membantu Anda memverifikasi bahwa rekaman belum dirusak, sehingga keasliannya akan ditegakkan di pengadilan.

### - Firmware Update

Pastikan DNR-2020-04P Anda aman dengan memeriksa update firmware secara teratur.

### Bantuan online

Jika ada masalah yang tidak tercatat dalam manual user, silahkan kunjungi http://www.dlink.com/ yang akan mengarahkan Anda ke situs dukungan D-Link setempat yang tepat.

## DUKUNGAN TEKNIS

Update perangkat lunak dan dokumentasi pengguna dapat diperoleh pada situs web D-Link. Dukungan Teknis untuk pelanggan:

### Dukungan Teknis D-Link melalui telepon:

Tel: +62-21-5731610

### Dukungan Teknis D-Link melalui Internet:

Email : support@dlink.co.id

Website : http://support.dlink.co.id

# NOTES

# NOTES

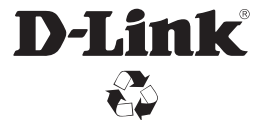

Ver. 1.00(DI)\_130x183 2016/02/25 RMN0101981